## การร้องขอให้ศาลออกหมายจับในระบบสืบสวนสอบสวนคดีอาญา กรมการปกครอง ผ่านระบบอิเล็กทรอนิกส์ (DOPA E – Investigation)

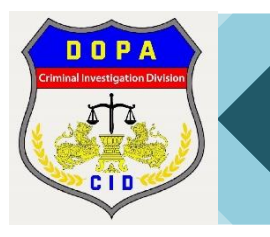

## ตารางแสดงขั้นตอนการขอหมายจับออนไลน์ต่อศาลที่มีเขตอำนาจ

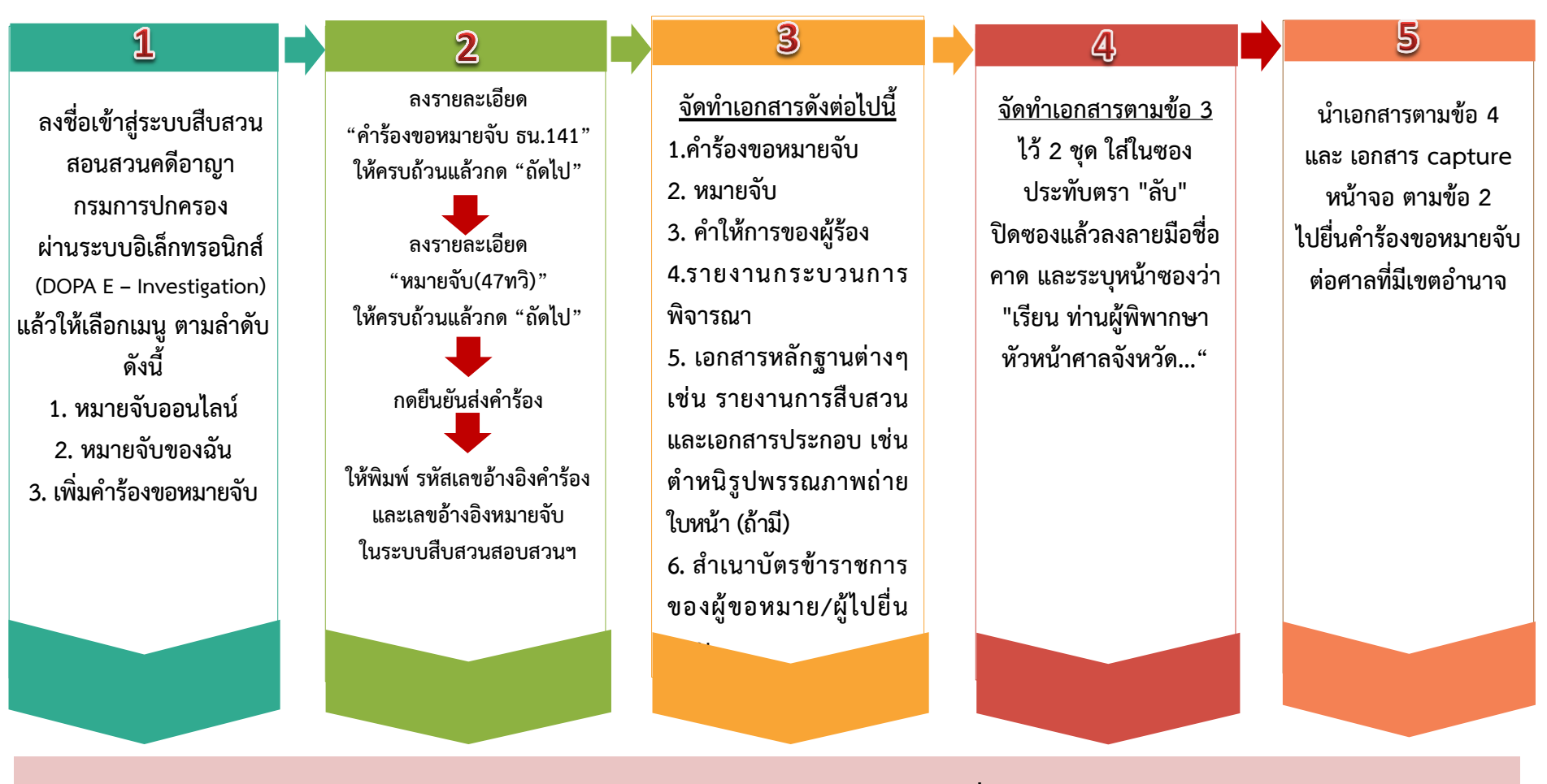

<u>หมายเหตุ</u>: เอกสารตามข้อ 3 สามารถดาวน์โหลดได้ที่ <u>https://www.moj.go.th/news/5-page87.html</u>

การเวียนหมายจับในระบบสืบสวนสอบสวนคดีอาญา กรมการปกครอง ผ่านระบบอิเล็กทรอนิกส์ (DOPA E – Investigation)

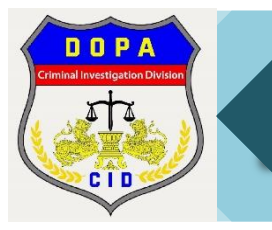

## ตารางแสดงขั้นตอนการเวียนหมายจับออนไลน์

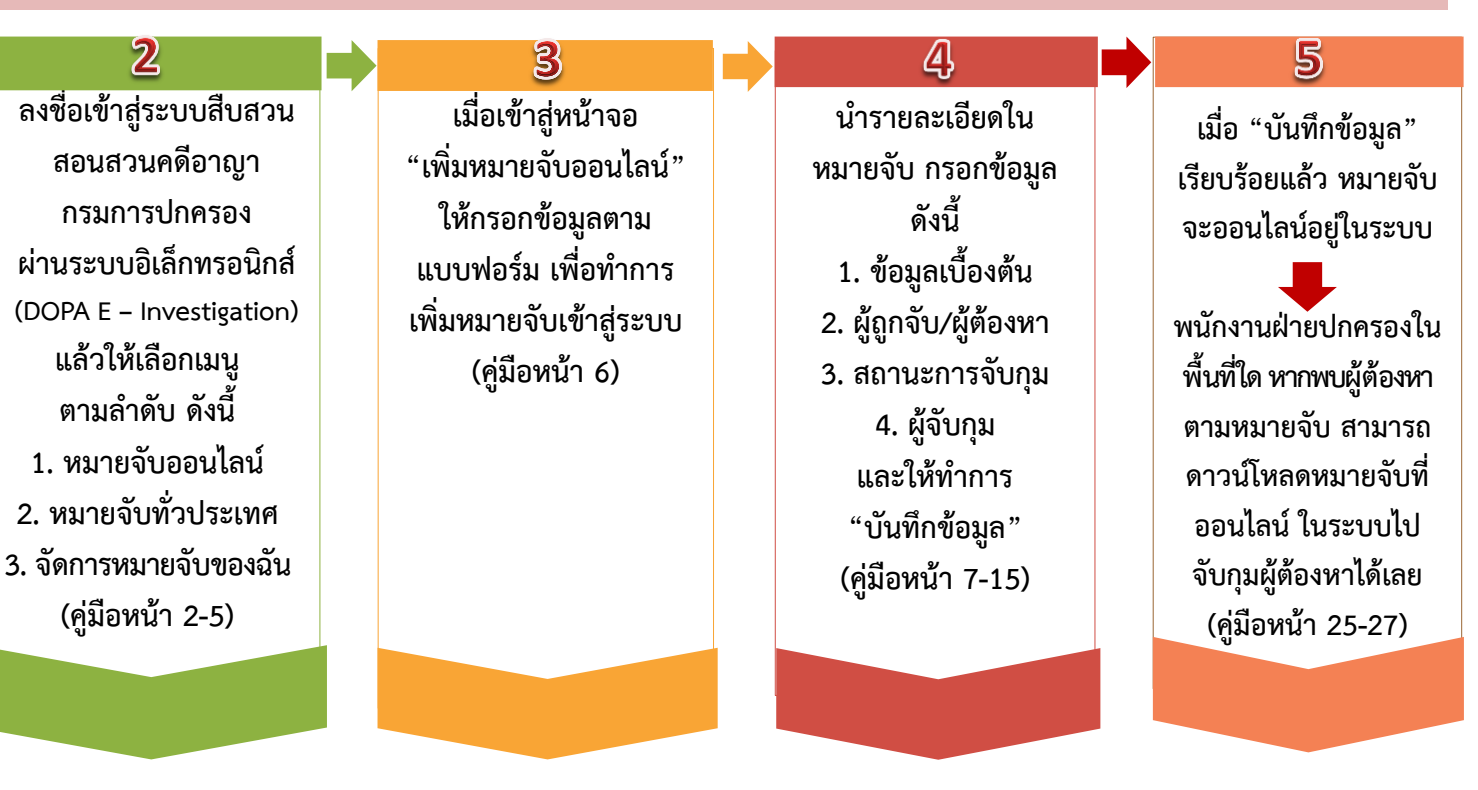

พนักงานฝ่ายปกครองที่ ได้รับอนุมัติหมายจับ จากศาล ให้นำเอกสาร ดังต่อไปนี้ สแกนเป็นไฟล์ PDF เข้าคอมพิวเตอร์ 1. หมายจับ(ฉบับจริง) 2. คำร้องของหมายจับ 3. ตำหนิรูปพรรณ

1

<u>หมายเหตุ</u>: ช่อง″คดีอาญาเลขที่″ ให้ระบุเลขคดีอาญาของคดีนั้นๆ หากไม่มีให้ระบุเลข ``oooo″)